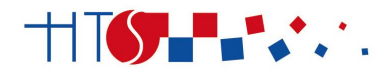

HRVATSKI TENISKI SAVEZ CROATIAN TENNIS ASSOCIATION

## PRVA REGISTRACIJA IGRAČA

## POSTUPAK REGISTRACIJE PUTEM ONLINE SUSTAVA

## Registracija

- 1. otvoriti padajući stupac "Registracije",
- 2. kliknuti na rubriku "HTS online registracija",
- 3. popuniti sva polja za registraciju, staviti kvačicu u potvrdni okvir "Prihvaćam Izjavu", kliknuti na "**Pošalji zahtjev**",
- 4. na e-mail adresu dobiti ćete elektronsku poruku za verifikaciju email adrese, **kliknuti na link u poruci** kako bi verificirali email adresu i potvrdili registraciju.,
- na e-mail adresu ponovo će Vam stići elektronska poruka, sa svim Vašim osobnim podatcima uz uputu za uplatu registracije. Nakon zaprimljene uplate, od HTS-a, zaprimiti ćete e-mail, obavijest o aktiviranju CRO PIN-a,

## Liječničke potvrde

- 1. spremiti potvrdu na računalo
- 2. ući u profil igrača za kojeg se upisuje potvrda putem stranice; <u>www.hts.hr</u> klubovi /prijava putem klupskog cropina/ ili igrači; /prijava na cropin profil/ upisom šifre i lozinke
- 3. kliknuti "dodaj" liječničku potvrdu
- 4. kliknuti "Choose file", i upisati potvrdu s računala
- 5. izmijeniti datum u rubrici upisani datum u rubrici treba biti \*6 mjeseci od datuma liječničkog pregleda vidljivog na potvrdi\*
- 6. kliknuti **"pošalji"** za spremanje potvrde
- 7. nakon upisa provjeriti da li je upisana potvrda vidljiva i važeća,

Podaci igrača s uplaćenom registracijom i evidentiranom liječničkom potvrdom biti će ažurirani tijekom radnog vremena, a najkasnije u roku **24 sata**.. što znači da će profil u tom roku biti aktivan, a igrač će se moći pronaći na listi igrača s pravom nastupa.

Ukoliko je sve prethodno navedeno i učinjeno, a igrač se ne nalazi na listi niti nakon **24 sata** potrebno je uputiti email u ured HTS-a, radi provjere, te navesti u njemu ime, prezime i cropin igrača.

kontakt email: <u>gordan.pavlovic@hts.hr</u> <u>tajna.recic@hts.hr</u>

HRVATSKI TENISKI SAVEZ

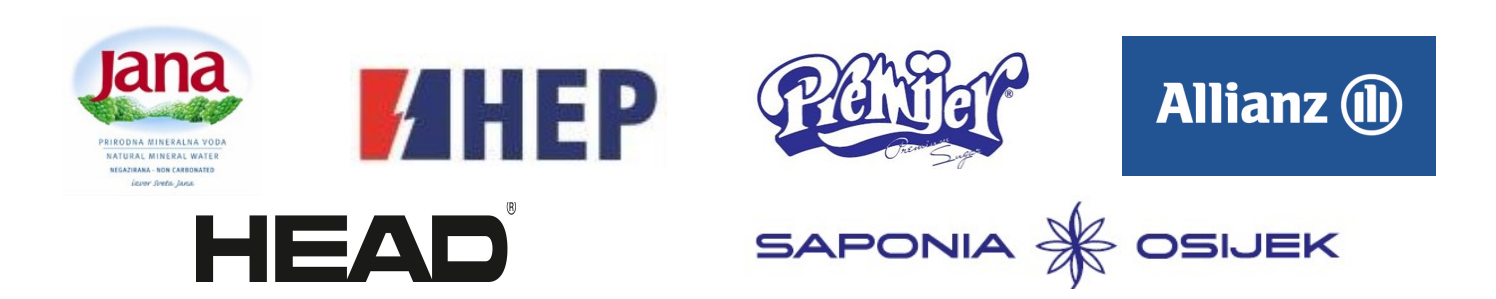